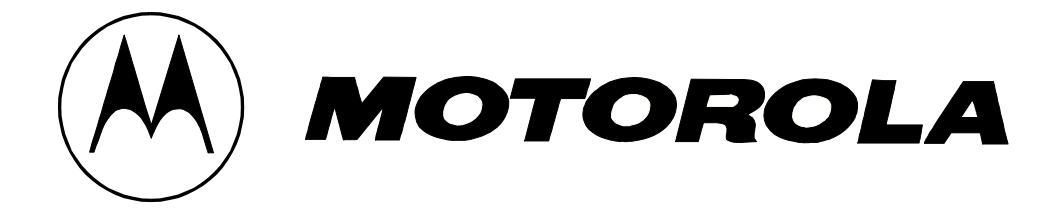

# Canopy 简易安装手册

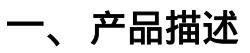

## Canopy模块

通过压下背板的释放杆可以很容易的取下Canopy用户模块的背板。

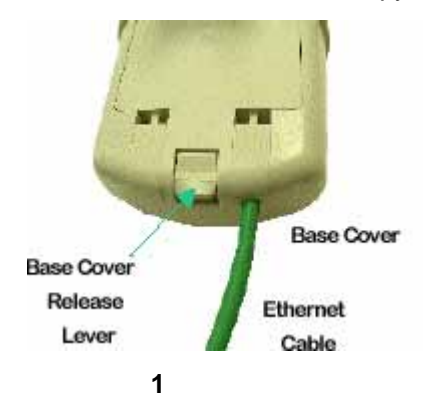

取下图一所示的背板,可以连接以太网和看到LED指示灯。

- RJ-45端口用来连接以太网电缆
- LED指示灯用来显示系统状态已经可以用来指示alignment。

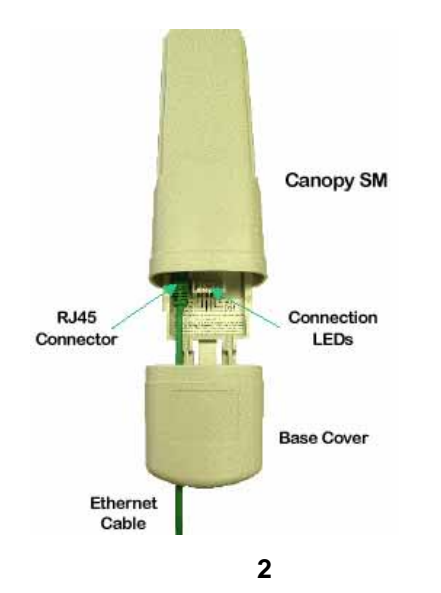

LED状态灯显示用户模块的当前状态。下面描述说明了每一个LED的功能。

#### 运行模式

当在运行模式下查看LED,从左到右分别表示.

LNK:以太网连接的状态灯。如果以太网连接正常LED灯将长亮。连接状态灯是绿色的。

ACT/4:。当有数据正在以太网接口传输,LED灯将闪烁。活动状态灯时橙色的。

GPS/3:在AP和BH Timing Master模块中,它显示同步脉冲的状态,当接收到同步脉冲的时候 LED灯一直长亮,颜色是红色。在用户模块(SM)和BH Timing Slave模块中这个LED灯没有使用 SES/2:在SM模块中进程LED显示用户模块的注册状态。如果用户模块注册成功LED灯将常亮。 进程灯是绿色的。在AP和BH模块中没有使用

**SYN/1:**同步LED显示同步状态。简单的说,如果用户模块在线(例如:注册 - SES/2灯亮),同步LED灯亮。管理员应该减小同步灯的闪烁。 同步灯是橙色的。

PWR:电源状态灯。当电源连接正常的时候这个灯常亮。电源指示灯是红色的。

# 当用户模块(SM)或BH Timing Slave模块没有注册到中心点(AP)模块或BH Timing Master 模块上,SYN/1,SES/2和GPS/3的LED灯将从左到右循环点亮熄灭。

#### Alignment模式

当一个用户模块被设置成 Alignment Mode,LED 灯指示完全不同的意义。电源指示灯还是一直显 示电源的状态。剩下的 6 个 LED 灯将转为 6 位置的条线图。当有更多的 LED 灯亮的时候,表明模 块的 RSSI 和 Jitter 值更好。LED 灯的颜色没有特别的意义,出来帮助去别相邻的灯的 位置。 Alignment 模式的更多信息请查看 Alignment 部分。

二、安装

安装Canopy模块需要如下步骤。

- 打开Canopy包装箱
- 设置用户模块
- 安装模块

### 1.打开Canopy包装箱

在收到后,小心检查所有运到的箱子是否有损坏的痕迹。如果有损坏,立即告知运输公司。打开设 备包装箱,确认所有订货设备都以收到。

#### 2.设置用户模块

在所有的案例中,当设置参数改变得时候,一定要保存更改并且从新启动模块。 用户模块出厂的时候被设置为在特定的频段内扫描所有可用的频率。管理员需要确认如下信息:

- 管理员可以设置一个唯一的IP地址给用户模块,或者保留默认得地址。用户模块默认设置 成使用本地IP地址169.154.1.1。当在这种方式下设置,IP地址不能通过远端RF链路访问到 用户模块。
- 管理员必须在用户模块上设置适当的Color code,这样用户模块才能注册到中心接入点。 Color code必须相符。

如果用户模块工作在5.7GHz频段上,管理员可以使用Canopy的反射天线,使传输距离达到10英里 或少于10英里。用户模块要按如下方式安装到反射器上。用户模块安装在反射器的支架上。用不锈 钢夹子加紧使用户模块固定在支架上。这样用户模块就正确的和反射器连接在一起了。

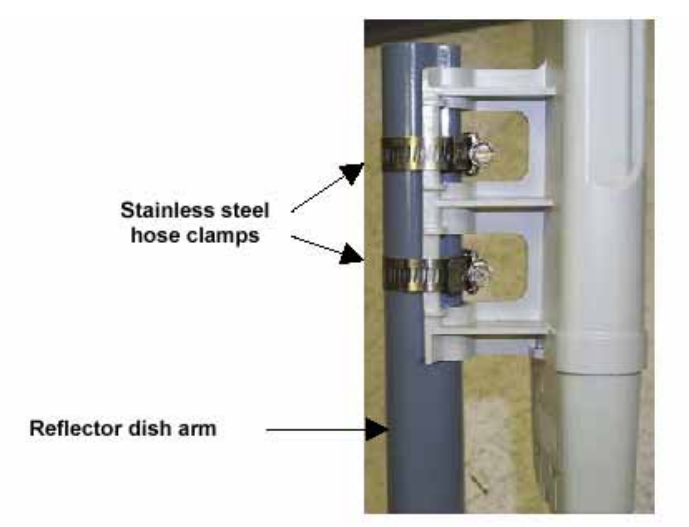

反射器天线 (27RD) 的组装图

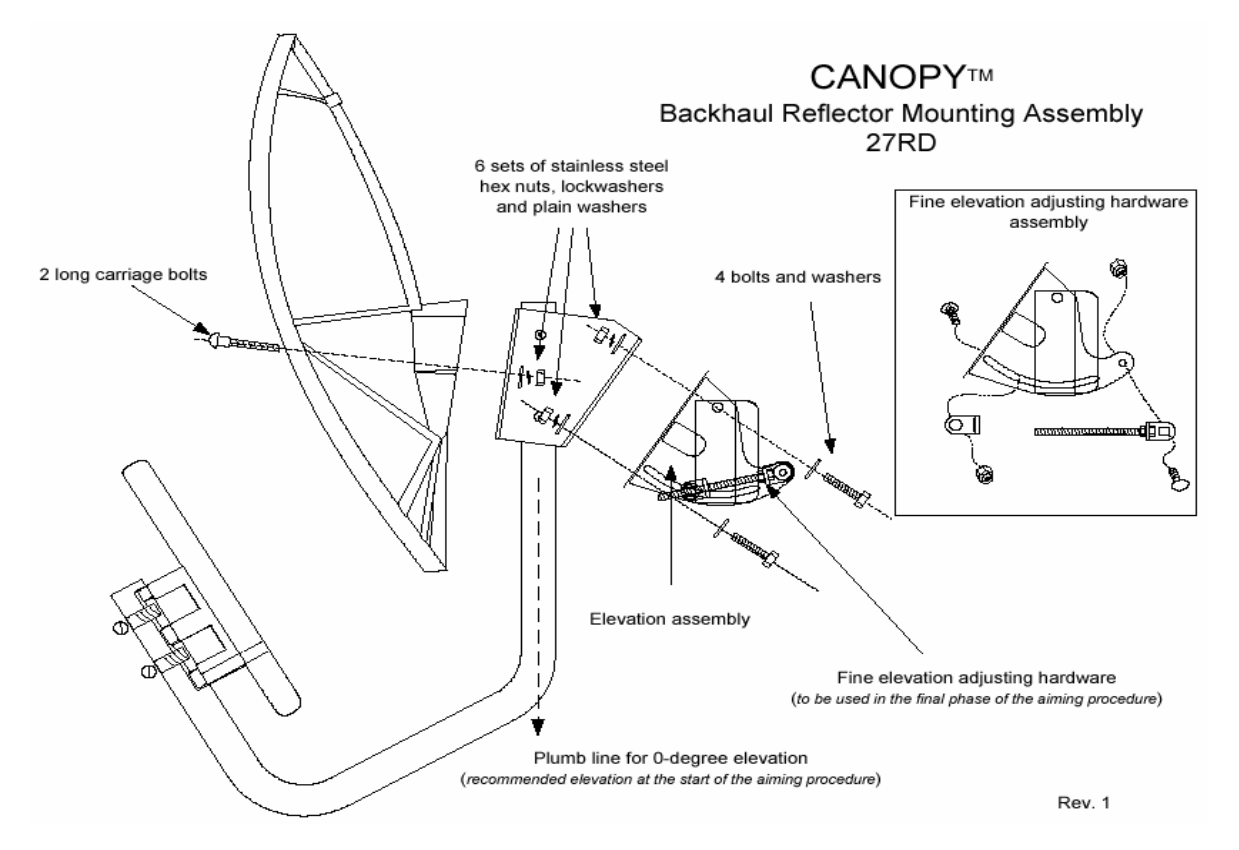

# 3. 安装用户模块

当用户模块上电或在Web管理页面中reset以后,用户模块需要25秒左右的时间启动。在启动期间,进行自检测试和其它检测。

3.1 装固定 Canopy 设备:要求在视距范围内没有障碍物。垂直安装。安装要刚性连接到安装点,并且不能被背外部力量摇动。

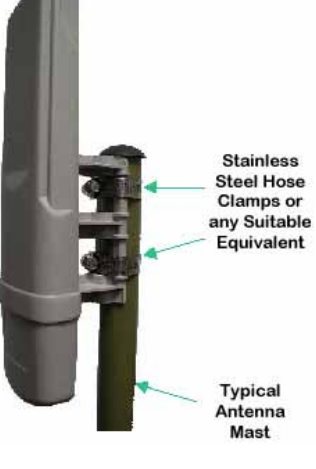

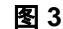

3.2 太网线一端连接到Canopy用户模块的RJ-45端口,把以太网线的另一端连接到Canopy浪涌 抑制器上的RJ-45端口。

3.3 另外一个以太网线的一端连接到Canopy浪涌抑制器上的另外一个RJ-45端口,把以太网线的另一端连接到电源适配器(AC adapter)上。

Canopy使用以太网线中未使用的管脚(4,5,7和8)传输电源给用户模块。*不要*在电源适配器 (AC adapter)和用户模块中的以太网线上连接其它的网络设备。从电源模块到这个模块的距离可 以达到328英尺(100米)。

3.4 把浪涌抑制器良好接地

- 3.5 插入电源适配器(AC Adapter)到AC插座中
- 3.6 把电源适配器(AC adapter)另一端的以太网插头插入到计算机或计算机网络的以太网
  - 口。不要电源适配器端的以太网插头插到用户模块。参考下面的接线图。

Canopy用户模块和浪涌抑制器与电脑的连线图

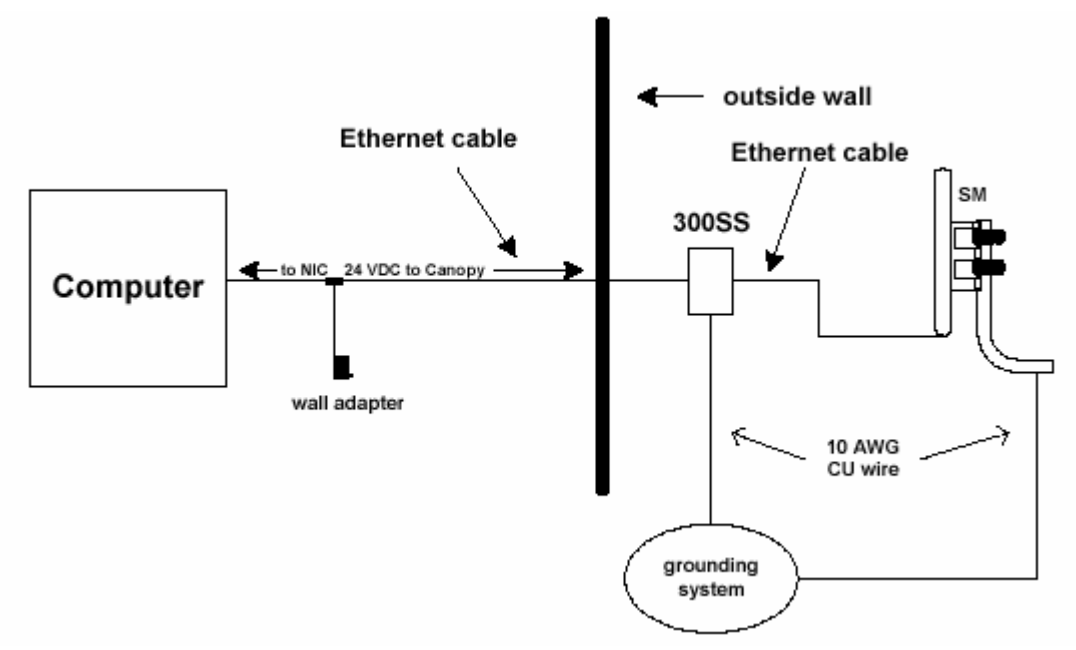

- 3.7 打开计算机,确保本机IP地址是169.254.0.0的网段。打开IE浏览器,输入Canopy设备的IP 地址(默认地址是169.254.1.1)
- 3.8 在status页面中,监测RSSI和Jitter的值使Canopy用户模块与中心点对正。RSSI(接收信号强度指示)和Jitter是两个用来对准用户模块的参数。在一个可以接受的连接RSSI的值必须大于700同时Jitter的值是或小于9(5最好)。
- 3.9 把用户模块指向中心接入点的方向。记住当使用内置天线的时候能量辐射角是水平60°垂直
  60°。如果使用5.7GHz的用户模块加反射天线:被动的反射天线的辐射角是水平6°垂直
  6°。
  - 用户模块经过一连串的状态然后将注册到一个接入点。这些状态是:扫描,同步,注 册中和注册。RSSI和Jitter直到用户模块注册完成才在Web页面显示出来。如果用户模 块不能注册,先确保是在视线距离,接入点模块在发送信号,Color code 相匹配,并 且用户模块到接入点的距离符合在接入点设备中设置的最大距离值。
  - 当用户模块完成注册后,慢慢调整用户模块的位置直到RSSI达到最大和Jitter达到最小。位置合适后锁定模块

3.10 运行链路测试 (link test) 来检测链路效率。更多信息参考"链路测试"。上下行链路效率必须大于90%才能不发生丢包。

## 更多,更详细的安装使用说明请参考 Canopy User Manual。